# LabDAQpto manual software tga interface

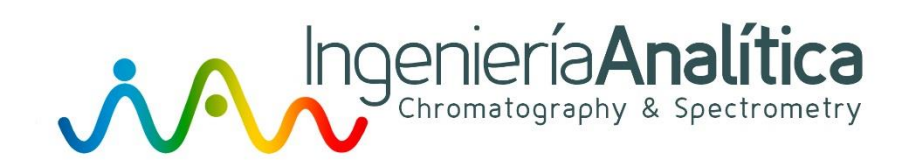

Avda. Cerdanyola, 73, 4° izq E-08172 Sant Cugat del Vallés, Barcelona (Spain) **Tel**. (+34) 902 45 66 77 **Fax.** (+34) 902 46 66 77 inf@ingenieria-analitica.com

www.ingenieria-analitica.com

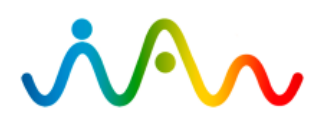

# Índice

| Pasos |                                       | Página |
|-------|---------------------------------------|--------|
| 1     | Instalación en la computadora         | 1      |
| 2     | Descripción del software              | 2      |
| 3     | Configuración puertos de comunicación | 3      |
| 4     | Crear método de análisis              | 4      |
| 5     | Guardar método de análisis            | 5      |
| 6     | Cargar método guardado                | 5      |
| 7     | Primera puesta en marcha              | 5      |
| 8     | Ejecutar método de análisis           | 5      |
| 9     | Precalentado del sistema              | 6      |
| 10    | Fase Clean                            | 7      |
| 11    | Fase Load                             | 8      |
| 12    | Fase Wash                             | 9      |
| 13    | Fase Inject                           | 10     |
| 14    | Paro de emergencia                    | 11     |
| 15    | Final de análisis                     | 12     |
| 16    | Salir de la Aplicación                | 13     |

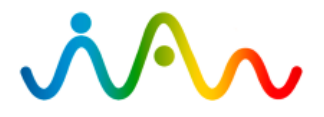

#### **1** INSTALACIÓN EN LA COMPUTADORA

Temporalmente durante la instalación coloque el control de cuentas de usuario UAC en la posición inferior para permitir registrar las correspondientes librerías correctamente.

Como? Diríjase al panel de control y escriba UAC en la ventana de búsqueda (1) clicar en texto (2) y desplazar barra (3)

Una vez hecho esto ejecute setup.exe como administrador y siga instrucciones hasta que finalice el proceso (puede tardar varios minutos).

|                                                                                                 | Parent de control y escoltes GMC en la ce                                                                                                    |                         |
|-------------------------------------------------------------------------------------------------|----------------------------------------------------------------------------------------------------|-------------------------|
| Panel de control >                                                                              | Competence Search (2)                                                                                                    | • • uad ×               |
| <u>Archivo Edición Ver H</u> erramientas                                                        | Ayuda                                                                                                    | (1)                     |
| Centro de actividades                                                                           | trol de cuentas de usuario 2                                                                                                    |                         |
| Configuración de Control de cuentas                                                             | de usuario                                                                                                    |                         |
| Elija cuándo desea<br>Control de cuentas de us<br>Más información acerca<br>Notificarme siempre | recibir notificaciones acerca de cambios en el equi<br>uario ayuda a impedir que programas perjudiciales realicen cambi<br>de la configuración de Control de cuentas de usuarió | po<br>ios en el equipo. |
| - 1 -                                                                                           | No potificarmo punca cuando:                                                                                                    |                         |
|                                                                                                 | <ul> <li>Un programa intente instalar software o realizar<br/>cambios en el equipo</li> <li>Realice cambios en la configuración de Windows</li> </ul>                           |                         |
| 3                                                                                               | No recomendado. Elija esta opción sólo si necesita<br>usar programas no certificados para Windows 7<br>porque no son compatibles con el Control de<br>cuentas de usuario.       |                         |
| No notificarme nunc                                                                             | a                                                                                                    |                         |
|                                                                                                 | 🖱 Aceptar                                                                                                    | Cancelar                |

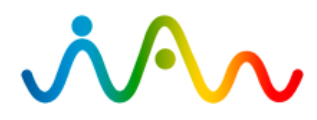

# 2 DESCRIPCIÓN DEL SOFTWARE

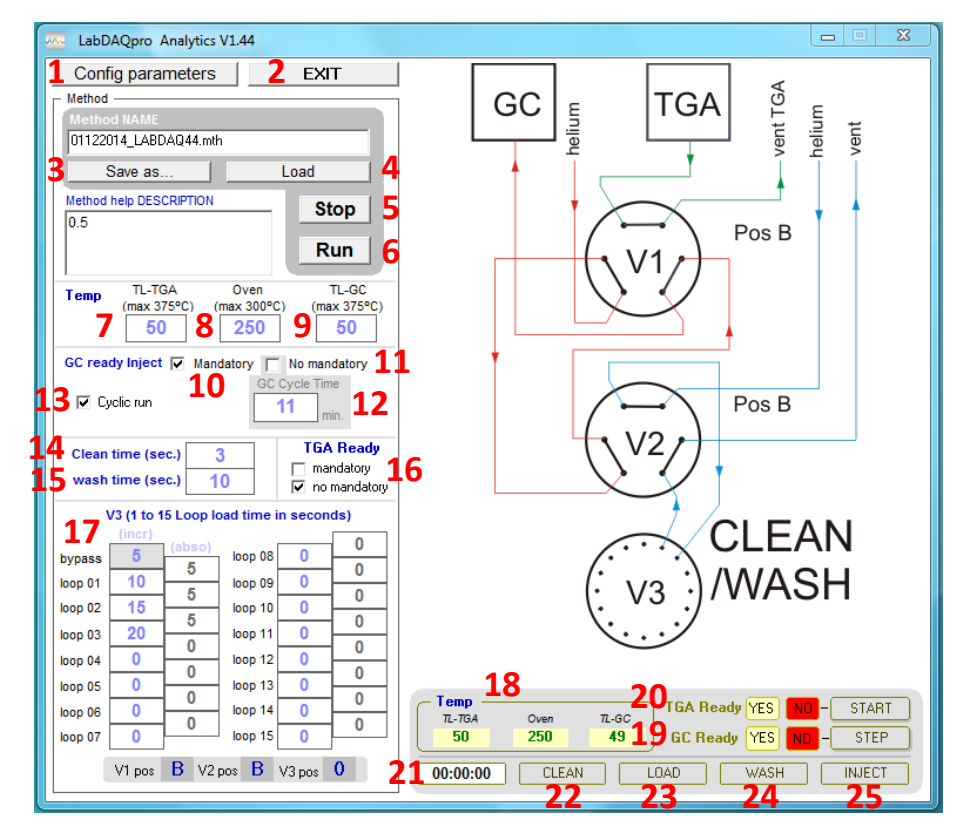

- 1 Abrir menú para configurar bus de comunicaciones
- 2 Salir de la aplicación
- 3 Guardar método actual como
- 4 Cargar método guardado
- 5 Detener ejecución de método
- 6 Ejecutar método cargado
- 7 Temperatura consigna zona Transfer Line desde la TGA a Interfase (TL-TGA)
- 8 Temperatura consigna zona Oven
- 9 Temperatura consigna zona Transfer Line desde Interfase al GC (TL-GC)
- 10 Seleccionar obligatoriedad de esperar "ready" del cromatógrafo
- 11 Seleccionar no obligatoriedad de esperar "ready" del cromatógrafo
- 12 Ciclo de tiempo de inyección de muestra en modo no mandatory
- 13 Seleccionar secuencia cíclica para procesar secuencias desde la TGA
- 14 Ciclo de tiempo de limpieza previa.
- 15 Ciclo de tiempo de lavado.
- 16 Selección de espera TGA obligada o automática.
- 17 Tiempos de carga de muestras
- 18 Temperaturas actuales de cada zona
- 19 Estado cromatógrafo
- 20 Estado TGA
- 21 Tiempo transcurrido desde inicio método actual
- 22, 22, 23, 24 Fases del proceso.

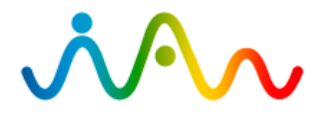

Manual Software TGA Interface LabDAQPRO Analytics V.1.44

#### **3 CONFIGURACIÓN PUERTOS DE COMUNICACIÓN**

- (1) Teclear número de puerto (com) del bus de válvulas
- (2) Teclear número de puerto (com) del bus de valvadas
  (2) Teclear número de puerto (com) del bus de temperaturas, E/S TGA-CG
  (3) Si es necesario puede consultar puertos (show devices)
  (4) Guardar modificaciones

- (5) Descartar modificaciones

| LabDAQpro Analytics V1.44                                                                                                    |                                                                                                    |
|----------------------------------------------------------------------------------------------------|----------------------------------------------------------------------------------------------------|
| Config parameters     EXIT       Method     Method       01122014_LABDAQ44.mth     Save as       Load     Method help DESCRIPTION       0.5     Run       Temp     TL-TGA       (max 375°C)     (max 300°C)       (max 375°C)     (max 300°C)                                                                                                    | GC miller TGA very term term term term term term term term                                                                                                    |
| 50     250       GC ready Inject     ✓ Mandatory       No     Parameters       USB-RS232       Valve port       11       4       9600       8       N       Wash time (sec.)       10       ✓       V2 (1 to 15 L conclead time in second                                                                                                    | Port Configuration           Port Configuration           2         USB-RS485           1000. port         show           3         Pos B           Bits         1           Parity         0           Stop         0                                                                                                   |
| (incr)         (abso)         loop 08         0         0           bypass         5         (abso)         loop 08         0         0           loop 01         10         5         loop 09         0         0           loop 02         15         5         loop 10         0         0           loop 03         20         0         loop 12         0         0           loop 04         0         0         loop 12         0         0 | CLEAN                                                                                                    |
| loop 05         0         0         loop 13         0         0           loop 06         0         0         loop 14         0         0           loop 07         0         0         loop 15         0         0           V1 pos         B         V2 pos         B         V3 pos         0                                                                                                    | Temp         TGA Ready YES         ND         START           7L-TGA         Oven         7L-GC         GC Ready         YES         ND         START           50         250         49         GC Ready         YES         ND         STEP           00:00:00         CLEAN         LOAD         WASH         INJECT |

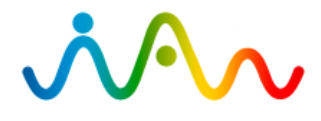

# 4 CREAR MÉTODO DE ANÁLISIS

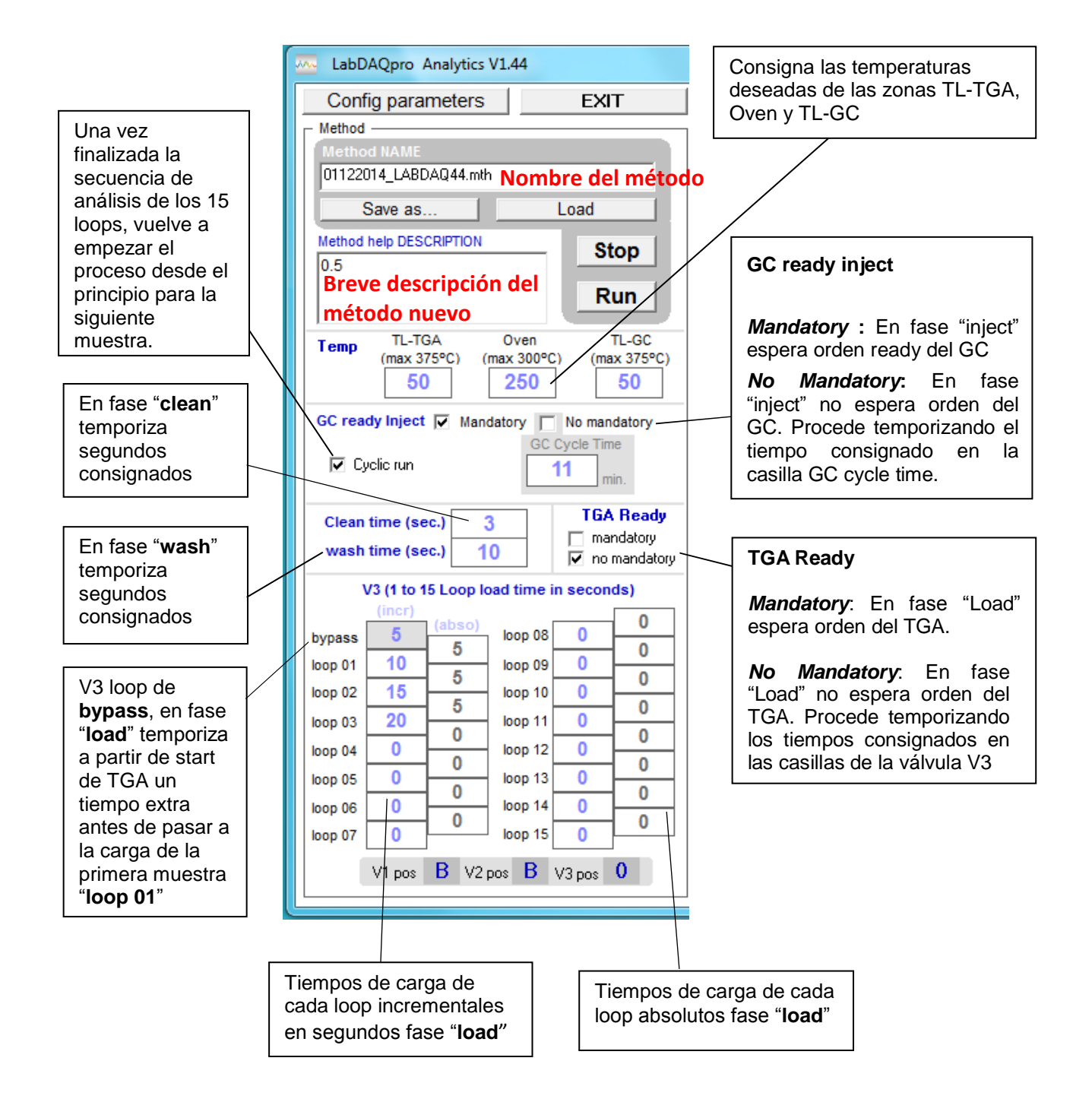

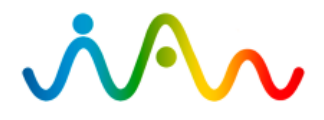

# **5 GUARDAR MÉTODO DE ANÁLISIS**

#### 6 CARGAR MÉTODO GUARDADO

8 EJECUTAR MÉTODO DE ANÁLISIS

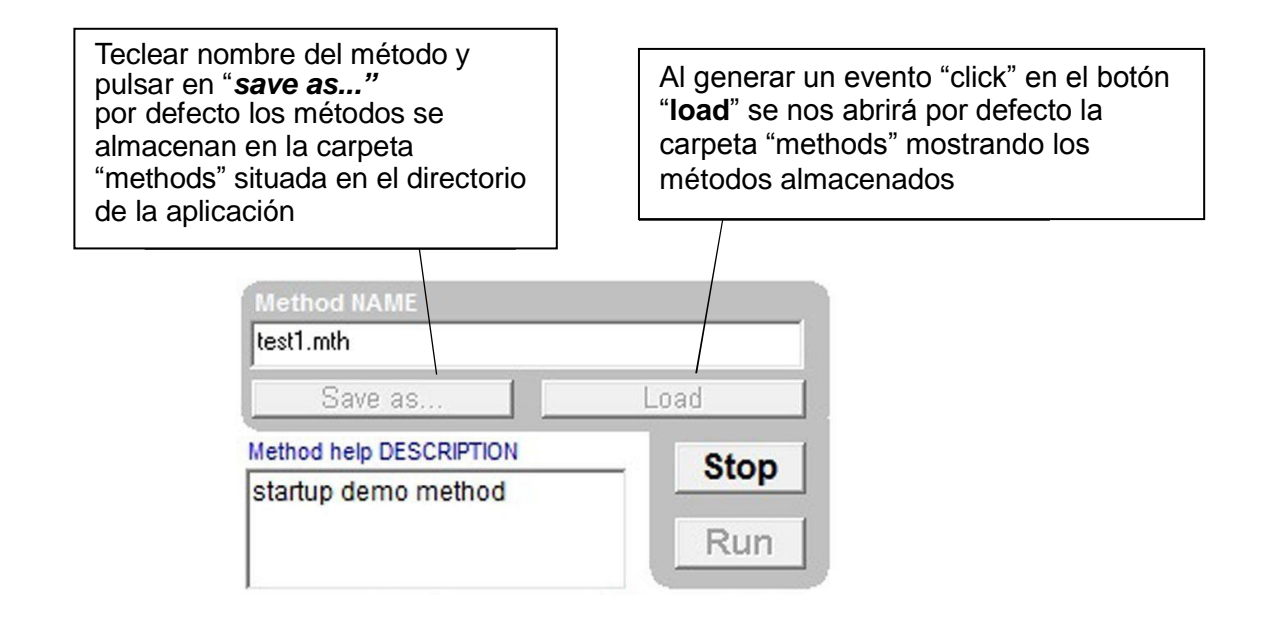

#### 7 PRIMERA PUESTA EN MARCHA

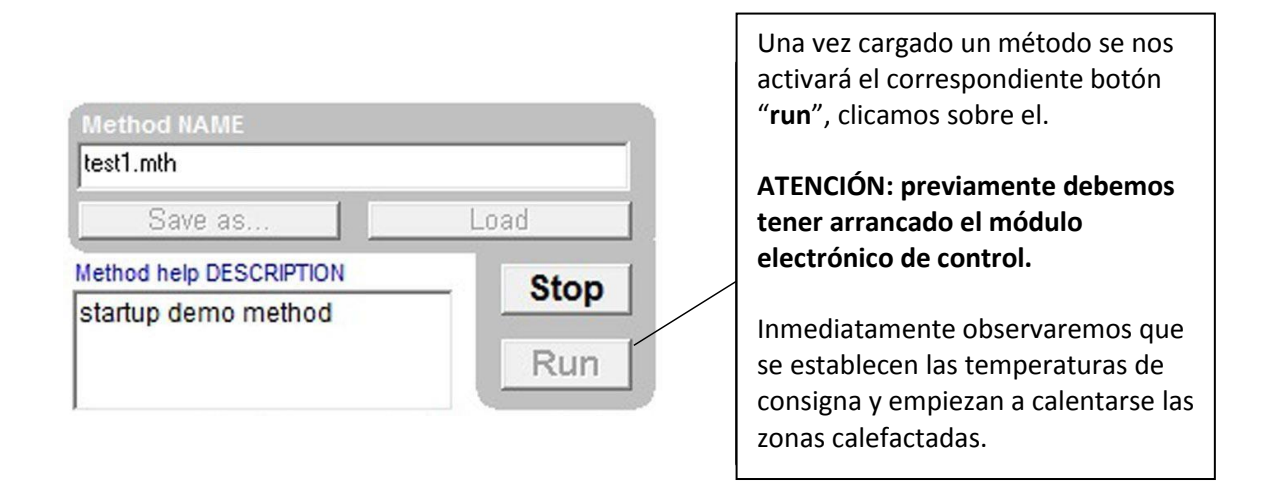

**ATENCIÓN**: En el instante en que un método es cargado las zonas calefactadas empezaran a calentarse hasta alcanzar las temperaturas de consigna. En el caso de estar generando un método nuevo esto no sucederá hasta que pulsemos la tecla "*run*".

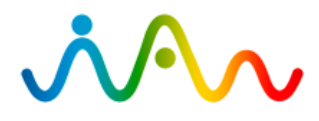

# 9 PRECALENTADO DEL SISTEMA

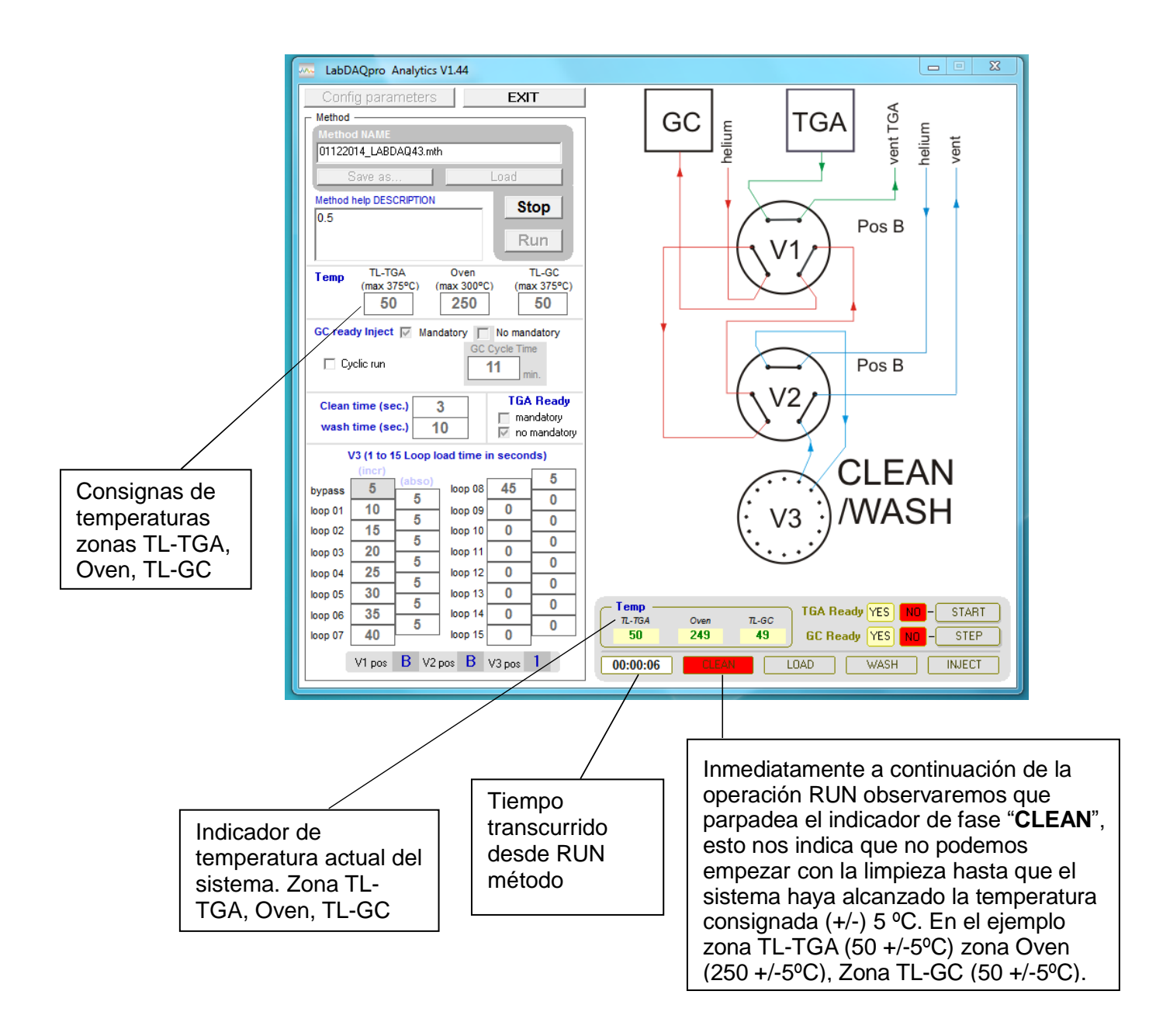

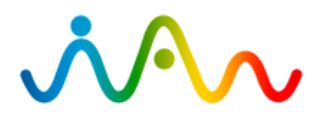

#### Manual Software TGA Interface LabDAQPRO Analytics V.1.44

#### 10 FASE CLEAN

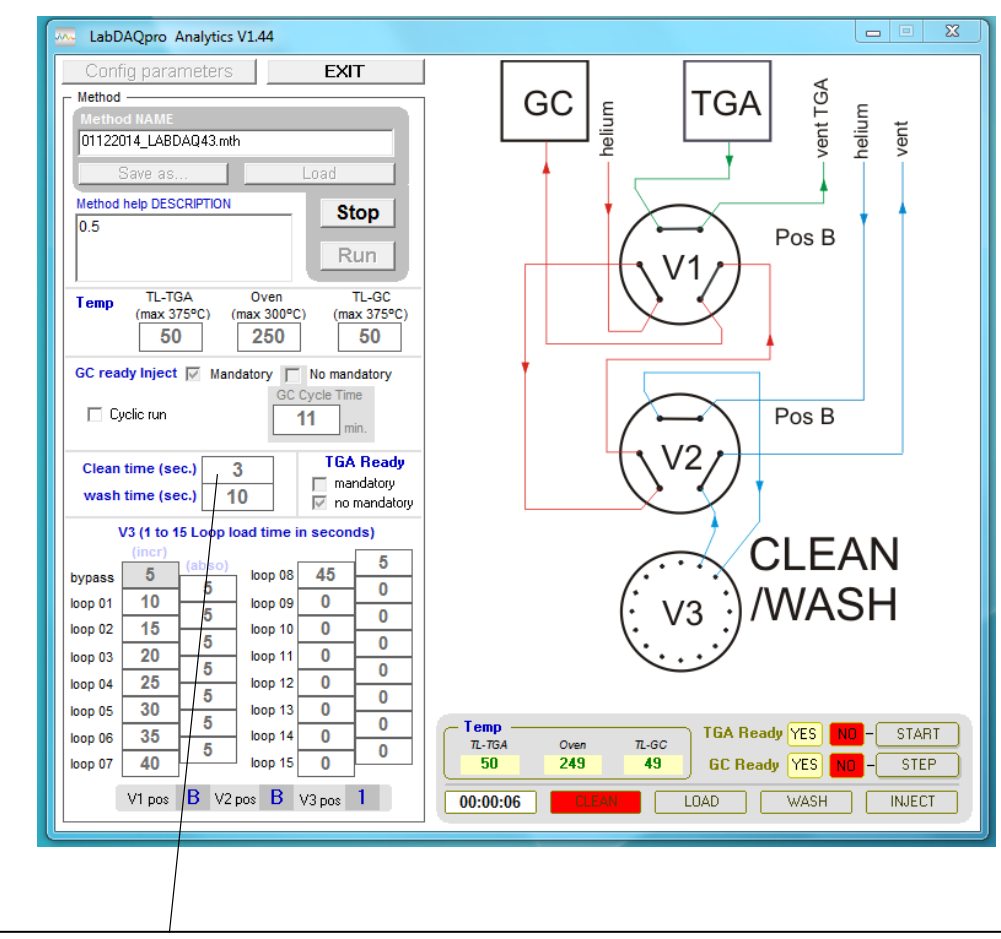

Tiempo **CLEAN**, es el tiempo expresado en segundos que permanecerá la válvula V3 en cada "loop" por igual para proceder a su limpieza mediante helio.

ATENCIÓN: El proceso de limpieza "CLEAN" no empezará hasta alcanzadas las temperaturas de trabajo

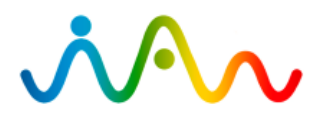

### 11 FASE LOAD

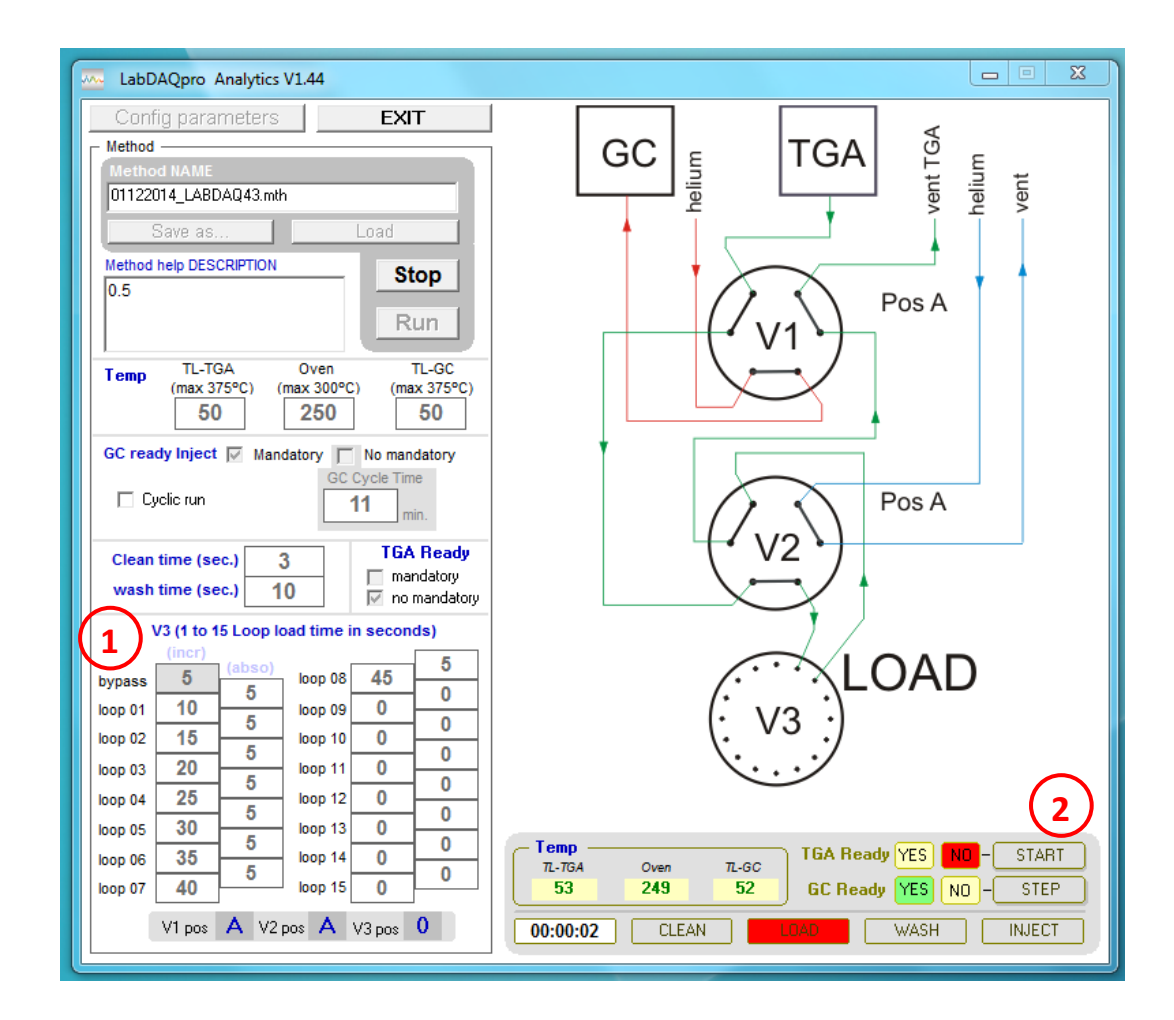

Una vez terminada la limpieza "**CLEAN**" el sistema pasará a la fase "**LOAD**". En el caso de que tengamos la opción TGA "mandatory" seleccionada se detiene el avance hasta que el TGA esté listo para el inicio de la temporización del tiempo de bypass.

(1) En el ejemplo 5 s. Con la opción T G A "no mandatory" seleccionada el sistema procederá a temporizar los tiempos seleccionados en cada casilla. El proceso finaliza cuando hemos agotado los loops de almacén de muestras o bien cuando no hay ningún tiempo asignado al siguiente loop (en el ejemplo finaliza en el loop 4).

**ATENCIÓN**: Puede forzar empezar inmediatamente la toma de muestras pulsando botón "START". (2)

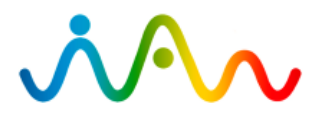

#### 12 FASE WASH

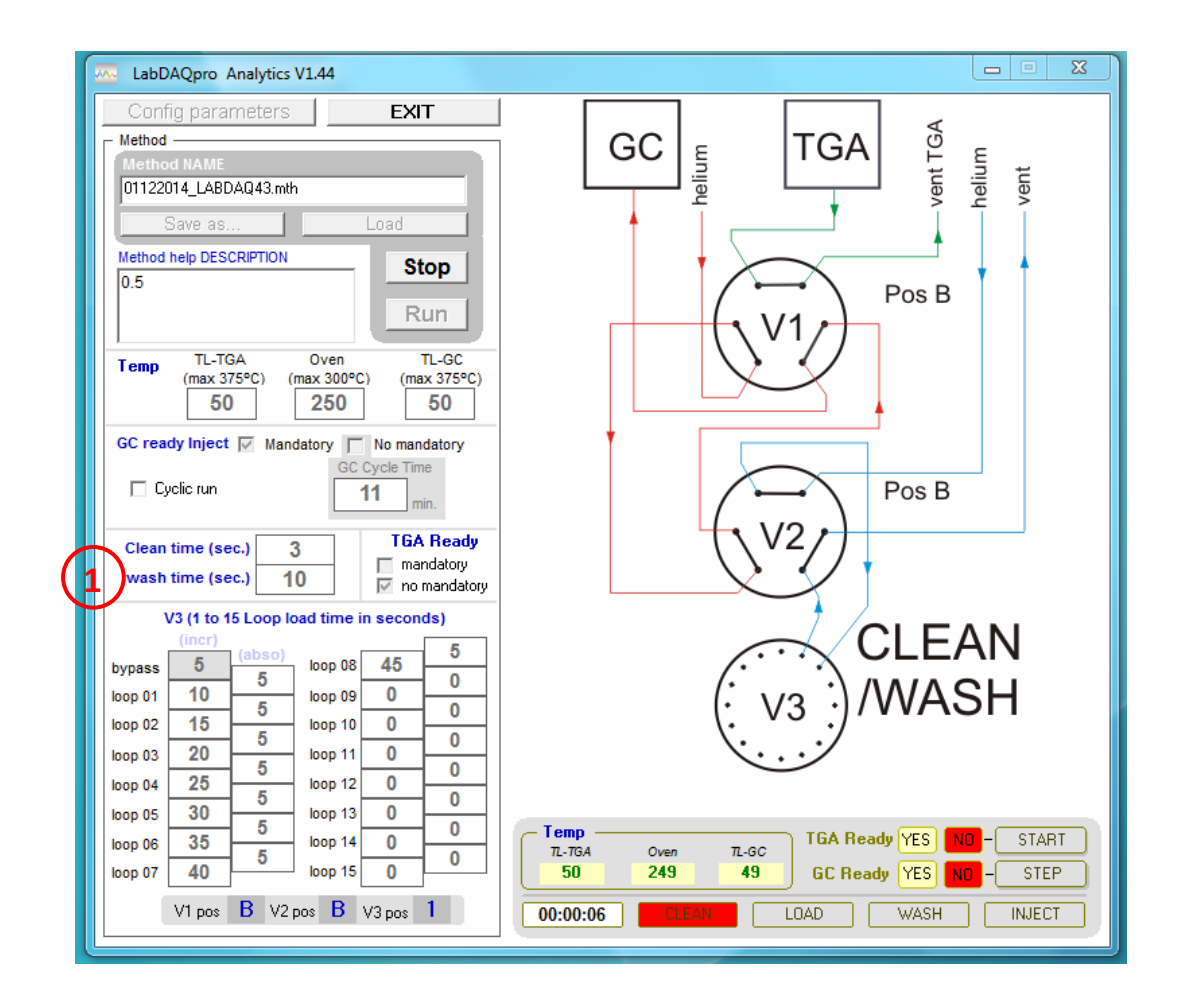

En la fase "**WASH**" el sistema realiza una limpieza de V2 y tubos de conexión a V3 antes de proceder a la inyección de la muestra. Concretamente temporiza el tiempo consignado en la casilla **(1)** manteniendo V3 en posición de "bypass".

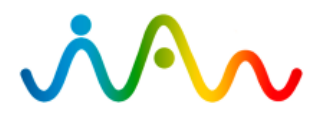

# **13 FASE INJECT**

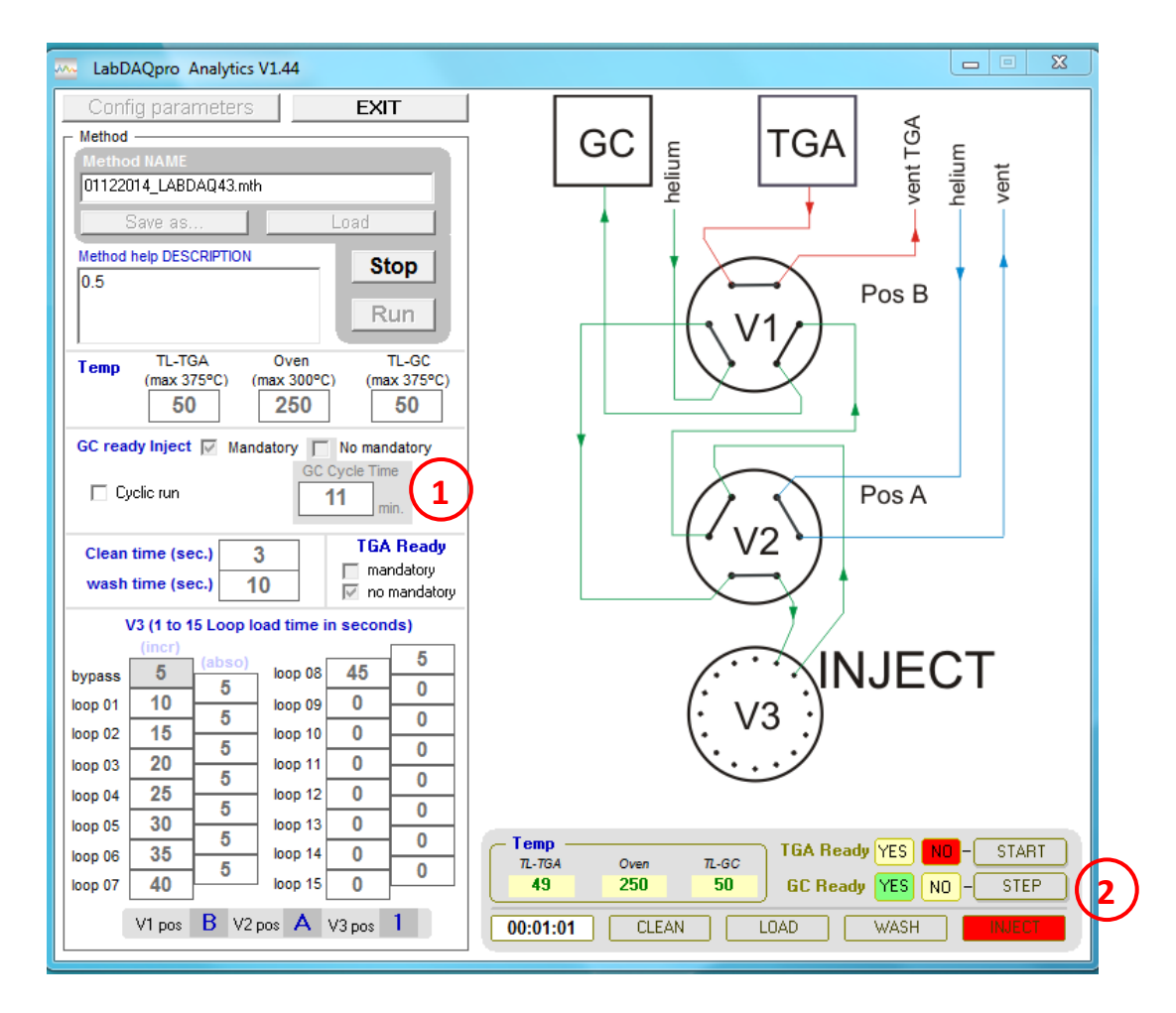

<u>"Mandatory inject"</u>: Una vez se detecte que el GC está "ready" el sistema dará un "START" al GC y procederá a rotar V3 al primer "loop" con muestra a continuación esperará a que el GC vuelva a estar ready y así sucesivamente hasta que inyectar la última muestra almacenada.

"*No mandatory inject*": El sistema dará un "START" al GC y procederá a rotar V3 al primer "loop" con muestra (sin verificar si el GC está listo) a continuación temporizará el tiempo consignado (min.) en la casilla (1) y así sucesivamente hasta que inyectar la última muestra almacenada.

ATENCIÓN: Puede forzar saltar al siguiente loop pulsando el botón "STEP" (2)

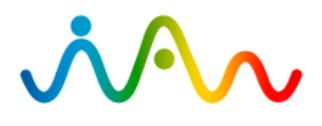

#### **14 PARO DE EMERGENCIA**

| 🚾 LabDAQpro Analytics V1.44                                                                                                    |                                                                                                    |  |  |  |
|----------------------------------------------------------------------------------------------------|----------------------------------------------------------------------------------------------------|--|--|--|
| Config parameters EXIT Method Method NAME 01122014_LABDAQ43.mth                                                                                                    | GC Helium TGA Aent TGA                                                                                                    |  |  |  |
| Save as     Load       Method help DESCRIPTION     Stop       0.5     Run       Temp     TL-TGA     Oven       Temp     TL-TGA     Oven       Temp     (mox 32580)     (mox 32580)                                                                                                    | Pos B                                                                                                    |  |  |  |
| (max 303°C)     (max 303°C)       50     250       GC ready Inject     Mandatory       □ Cyclic run     GC Cycle Time       11     min.                                                                                                    | Pos A                                                                                                    |  |  |  |
| wash time (sec.)         10         mandatory           V3 (1 to 15 Loop load time in seconds)         (incr)           bypass         5         (abso)           loop 01         10         5           loop 02         15         loop 10                                                                                                    |                                                                                                    |  |  |  |
| loop 03         20         5         loop 10         0         0           loop 04         25         5         loop 11         0         0           loop 05         30         5         loop 12         0         0           loop 06         35         5         loop 14         0         0           loop 07         40         loop 15         0         0           V1 pos         B         V2 pos         A         V3 pos         1 | Temp     TGA Ready YES     ND     START       12-TGA     Oven     TL-GC     GC Ready     YES     ND     START       49     250     50     GC Ready     YES     ND     STEP       00:01:01     CLEAN     LOAD     WASH     INSECT |  |  |  |

Puede detener el proceso simplemente pulsando el botón **"STOP"** pero perderá la secuencia, con lo que tendrá que volver a empezar el proceso desde inicio.

ATENCIÓN: Cuando pulsemos "STOP" las zonas calefactadas permanecerán manteniendo su temperatura consignada.

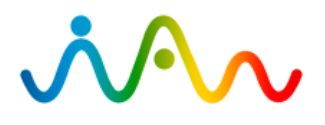

# 15 FINAL DE ANÁLISIS

| 🚾 LabDAQpro Analytics V1.44                                |                                                   |  |  |  |
|------------------------------------------------------------|---------------------------------------------------|--|--|--|
| Config parameters EXIT                                     |                                                   |  |  |  |
| Method Method NAME                                         | GC E TGA PE                                       |  |  |  |
| 01122014_LABDAQ43.mth                                      |                                                   |  |  |  |
| Save as Load                                               |                                                   |  |  |  |
| Method help DESCRIPTION Stop                               |                                                   |  |  |  |
| Run                                                        | Pos B                                             |  |  |  |
|                                                            |                                                   |  |  |  |
| Temp (max 375°C) (max 300°C) (max 375°C)                   |                                                   |  |  |  |
| 50 250 50                                                  |                                                   |  |  |  |
| GC ready Inject V Mandatory No mandatory<br>GC Cycle Time  |                                                   |  |  |  |
| Cyclic run 11 min.                                         | Pos B                                             |  |  |  |
| Clean time (sec.) 3 TGA Ready                              | $(\sqrt{\sqrt{2}})$                               |  |  |  |
| wash time (sec.) 10                                        |                                                   |  |  |  |
| V3 (1 to 15 Loop load time in seconds)                     |                                                   |  |  |  |
| (incr) (abso) loop 08 45 5                                 |                                                   |  |  |  |
| loop 01 10 5 loop 09 0 0                                   | $(1)$ $\sqrt{2}$ $(1)$ $\sqrt{2}$                 |  |  |  |
| loop 02 15 5 loop 10 0 0                                   |                                                   |  |  |  |
| loop 03 20 5 loop 11 0 0                                   |                                                   |  |  |  |
| loop 04 29 5 loop 12 0 0                                   | Process finished >click<                          |  |  |  |
| loop 06 35 5 loop 14 0 0                                   | Temp<br>T-TGA Oven TL-GC TGA Ready YES ND - START |  |  |  |
| loop 07 40 loop 15 0                                       | 50 250 49 GC Ready YES NO - STEP                  |  |  |  |
| V1 pos B V2 pos B V3 pos 0 00:00:00 CLEAN LOAD WASH INJECT |                                                   |  |  |  |
|                                                            |                                                   |  |  |  |

Una vez finalizado todo el proceso el sistema volverá a su posición de reposo manteniendo las zonas calefactadas a su temperatura de consigna. Para finalizar pulsar con el ratón en la palabra **>click<.** 

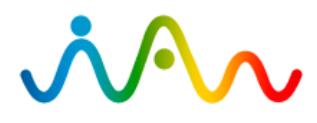

# 16 SALIR DE LA APLICACIÓN

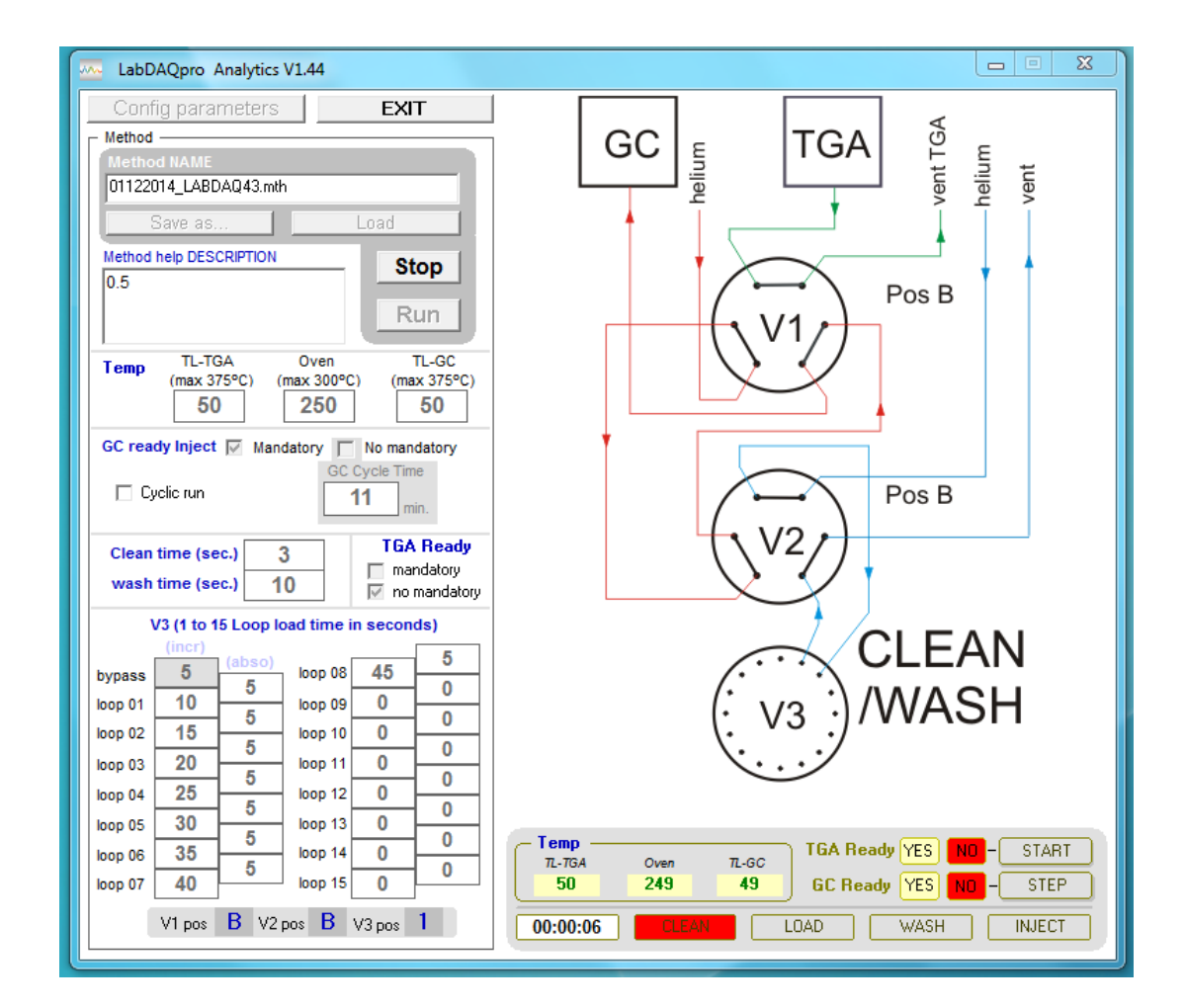

Puede abortar la aplicación en cualquier momento simplemente pulsando el botón "**EXIT**" o la " $\mathbf{x}$ " situada en la parte superior del cuadro de diálogo.

ATENCIÓN: Tenga en cuenta que tiene que cerrar primero el software del PC y dejar unos segundos la unidad electrónica alimentada para que el software pueda colocar las temperaturas de consigna a un nivel de seguridad (15°C).

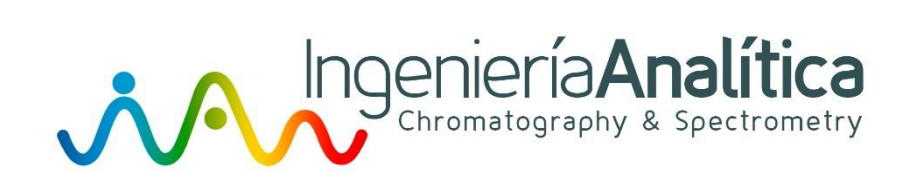